Miniguida UniWeb:

### Focus Sezione Conti Correnti area CBI

Questo documento si pone lo scopo di presentare le principali funzionalità della sezione CBI, Conti Correnti, con un focus su alcune funzionalità cross per tutte le aree volte ad ottimizzare le potenzialità di utilizzo in totale autonomia.

- Movimenti
- Saldi
- Estratto Conto
- Saldi per Valuta

La banca per le cose che contano.

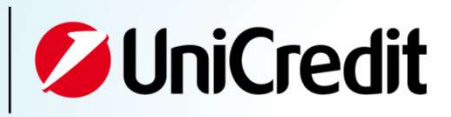

- 1 Struttura Sezione Conti Correnti
- 2 Struttura Sezione Conti Correnti e Ricerca Cross per Area:
- **3** Focus sulla funzionalità Raggruppa (1/2)
- Movimenti e Saldi, campi di ricerca personalizzati
- **5** Estratto Conto, campi di ricerca personalizzati
- 6 Campi di ricerca personalizzati

1

# Struttura Sezione Conti Correnti e Ricerca Cross per Area:

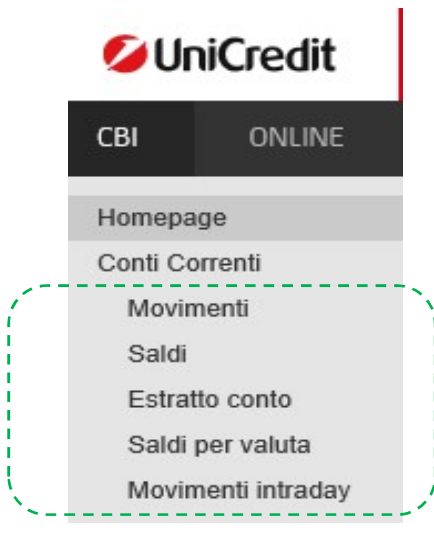

- **Movimenti:** Ricerca, Visualizzazione, Esportazione e stampa di informazioni riepilogative dei Movimenti Italia e estero, dettagliate per aziende del gruppo, banche, rapporti e periodo di interesse.
- **Saldi:** Riepilogo giornaliero dei Saldi raggruppati per Italia/estero, per azienda, banca e rapporto di conto corrente. Quest'area consente di visualizzare Esportare e Stampare il riepilogo fissato alla data selezionata nella ricerca.
- Estratto Conto: Visualizzazione, esportazione e stampa dell'estratto conto, con saldo di apertura e chiusura di ogni singola data contabile o per un dato periodo, che può corrispondere ad un intervallo di tempo predefinito oppure a un range di date indicate dal cliente. La ricerca può essere raggruppata per Italia ed estero, per singola azienda, per banca e conti correnti.
- Saldi per Valuta: Questa funzionalità consente di visualizzare i saldi liquidi per valuta, nel periodo di tempo richiesto corrispondente a un range di date oppure a date predefinite dal cliente.

Tutte le sezioni Conti Correnti, si aprono sulla funzionalità Ricerca che è trasversale per tutta la sezione Conti Correnti CBI e che permette di interrogare il sistema e di ottenere i risultati attesi attraverso la valorizzazione dei campi di ricerca. I Campi di ricerca comuni a tutte le sezioni sono:

| Ricerca        |                          |   |
|----------------|--------------------------|---|
| Carica Filtro: |                          | ~ |
| Account group: | Tutti                    | ~ |
| Cliente:       | Selezionare un cliente:  | ~ |
| Banca:         | Selezionare una banca:   | ~ |
| Rapporto:      | Selezionare un rapporto: | ~ |

| Caricamento Filtro personalizzato*     |
|----------------------------------------|
| Account Group può essere Italia/Estero |
| Elenco di tutte le Aziende del Gruppo  |
| Elenco di tutte le Banche del Cliente  |
| Elenco di tutti i rapporti di cc       |

#### \*Caricamento filtro personalizzato presenta una lista di filtri precedentemente salvati dal cliente con la funzione Salva Filtro.

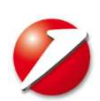

2

### Ricerca, caratteristiche e funzionalità:

La funzionalità Ricerca della sezione Conti Correnti, prevede la seguente barra delle attività che è comune a tutte le aree (Movimenti, Saldi, Estratto Conto, Saldi per valuta) ed è posizionata in baso a destra della pagina web.

Conferma: avvia la ricerca selezionata

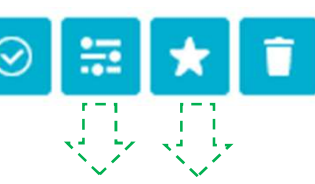

#### Ricerca Avanzata:

la funzione permette di **perfezionare** maggiormente la ricerca con il supporto di filtri aggiuntivi e spostando le informazioni rilevanti per la ricerca che si intende effettuare, dalla sezione Disponibile alla sezione Selezionato/i. Come da esempio.

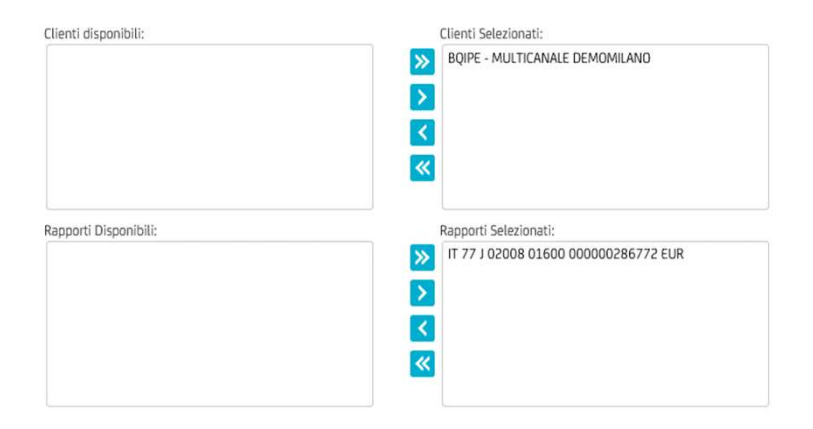

#### Salva Filtro:

permette di salvare una determinata impostazione dei campi di ricerca, nominandola con un nome o un codice identificativo. Tale nome o codice sarà inserito a menu del campo Carica Filtro contestualmente al salvataggio e se selezionato. riproporrà le stesse impostazioni dei criteri di ricerca.

Cancella: cancella la selezione predisposta

| Ricerca               |                                     |   |
|-----------------------|-------------------------------------|---|
| Carica Filtro:        | Scegli un filtro:                   | ~ |
| Account group:        | Italia                              | ~ |
| Cliente:              | BQIPE - MULTICANALE DEMOMILANO      | ~ |
| Banca:                | Selezionare una banca:              | ~ |
| Rapporto:             | Selezionare un rapporto:            | ~ |
| Tipologia filtro      | Data ricezione     O Data contabile |   |
| Data da               | 14/10/2019                          |   |
| Raggruppa             | $\checkmark$                        |   |
| Visualizza saldi      |                                     |   |
| Includi mov. intraday |                                     |   |

#### Questa funzionalità è molto utile al fine di velocizzare le impostazioni di ricerca.

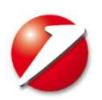

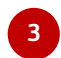

## Focus sulla funzionalità Raggruppa (1/2)

| cerca                                                                                                    |                                                                                                    |                                                                                                    |                                                                                          |                                                                           |                                                                                                    |                                                                                                    |                                                                                                    |                                                                               |                  |            |             |                                                                                                    |
|----------------------------------------------------------------------------------------------------|----------------------------------------------------------------------------------------------------|----------------------------------------------------------------------------------------------------|------------------------------------------------------------------------------------------|---------------------------------------------------------------------------|----------------------------------------------------------------------------------------------------|----------------------------------------------------------------------------------------------------|----------------------------------------------------------------------------------------------------|-------------------------------------------------------------------------------|------------------|------------|-------------|----------------------------------------------------------------------------------------------------|
| Carica Filtr                                                                                                    | 0:                                                                                                    | Scegli un filt                                                                                                    | tro:                                                                                     |                                                                           |                                                                                                    | ~                                                                                                    |                                                                                                    |                                                                               |                  |            |             |                                                                                                    |
| ccount dri                                                                                                    | OUD:                                                                                                    | Italia                                                                                                    |                                                                                          |                                                                           |                                                                                                    | <b>~</b>                                                                                                    |                                                                                                    |                                                                               |                  |            |             |                                                                                                    |
| iente:                                                                                                    |                                                                                                    | BOIPE - MUL                                                                                                    | TICANALE DEM                                                                             | MOMILANO                                                                  |                                                                                                    |                                                                                                    |                                                                                                    |                                                                               |                  |            |             |                                                                                                    |
| anca:                                                                                                    |                                                                                                    | 02008 - UN                                                                                                    | ICREDIT SPA                                                                              |                                                                           |                                                                                                    |                                                                                                    |                                                                                                    |                                                                               |                  |            |             |                                                                                                    |
| annorto.                                                                                                    |                                                                                                    | IT 77 1 0200                                                                                                    | 8 01600 000                                                                              | 000286772 F                                                               | FUR                                                                                                   |                                                                                                    |                                                                                                    |                                                                               |                  |            |             |                                                                                                    |
| nologia fi                                                                                                    | iltro                                                                                                    | <ul> <li>Data ricez</li> </ul>                                                                                                    | tione O Da                                                                               | ata contabile                                                             |                                                                                                    |                                                                                                    |                                                                                                    |                                                                               |                  |            |             |                                                                                                    |
| ata da                                                                                                    | luo                                                                                                    | 01/10/2019                                                                                                    | 9                                                                                        |                                                                           |                                                                                                    |                                                                                                    | Data a                                                                                                    |                                                                               | 16/10/2019       |            |             |                                                                                                    |
| addrunna                                                                                                    |                                                                                                    |                                                                                                    | 1046                                                                                     |                                                                           |                                                                                                    |                                                                                                    | 1000000000                                                                                                    |                                                                               |                  |            |             |                                                                                                    |
| icualizza e                                                                                                    | aldi                                                                                                    |                                                                                                    |                                                                                          |                                                                           |                                                                                                    |                                                                                                    |                                                                                                    |                                                                               |                  |            |             |                                                                                                    |
| cludi mer                                                                                                    | u intradav                                                                                                    |                                                                                                    |                                                                                          |                                                                           |                                                                                                    |                                                                                                    |                                                                                                    |                                                                               |                  |            |             |                                                                                                    |
| 10011110                                                                                                    | v. muldudy                                                                                                    | LL<br>///                                                                                                    | 1-1-                                                                                     |                                                                           |                                                                                                    |                                                                                                    |                                                                                                    |                                                                               |                  |            |             |                                                                                                    |
| Attenzion<br>ontabile o                                                                                                | ie: movimenti intrao<br>Idierna compresa ne                                                                                                    | lay presenti solo se i<br>el periodo                                                                                                    | data                                                                                     |                                                                           |                                                                                                    |                                                                                                    |                                                                                                    |                                                                               |                  |            |             |                                                                                                    |
|                                                                                                    |                                                                                                    |                                                                                                    |                                                                                          |                                                                           |                                                                                                    |                                                                                                    |                                                                                                    |                                                                               |                  |            |             |                                                                                                    |
|                                                                                                    |                                                                                                    |                                                                                                    |                                                                                          |                                                                           |                                                                                                    |                                                                                                    |                                                                                                    |                                                                               |                  |            |             |                                                                                                    |
| ]                                                                                                    |                                                                                                    |                                                                                                    |                                                                                          |                                                                           |                                                                                                    |                                                                                                    |                                                                                                    |                                                                               |                  |            |             |                                                                                                    |
| enda: BQII                                                                                                    | PE - MULTICANALE                                                                                                    | DEMOMILANO                                                                                                    |                                                                                          |                                                                           |                                                                                                    |                                                                                                    |                                                                                                    |                                                                               |                  |            |             |                                                                                                    |
| nda: BQII<br>ca 02008                                                                                                  | PE - MULTICANALE                                                                                                    | DEMOMILANO                                                                                                    |                                                                                          |                                                                           |                                                                                                    |                                                                                                    |                                                                                                    |                                                                               |                  |            |             |                                                                                                    |
| nda: BQII<br>a 02008<br>o 1177J02<br>Dat                                                                               | PE - MULTICANALE<br>- UNICREDIT SPA<br>200801600000000<br>a contabile                                                                                                   | DEMOMILANO                                                                                                    | Importo                                                                                  | Causale                                                                   | Descrizion                                                                                            | e                                                                                                    |                                                                                                    |                                                                               |                  |            |             | Stato                                                                                                    |
| da: BQII<br>3 02008<br>11777J02<br>Dat                                                                                 | PE - MULTICANALE<br>- UNICREDIT SPA<br>20080160000000<br>(a contabile<br>31/05/2019                                                                                     | DEMOMILANO<br>286772 EUR<br>Data valuta<br>31/05/2019                                                                                                    | Importo<br>-0,29                                                                         | Causale<br>26 BC                                                          | Descrizion<br>ID1110119                                                                               | e<br>1400178940RI1TI                                                                                                    | EST BASELINE - DO NOT SIGN                                                                                                    | THANKS                                                                        |                  |            |             | Stato                                                                                                    |
| da: BQII<br>a 02008<br>) 1177302<br>Dat                                                                                | PE - MULTICANALE<br>- UNICREDIT SPA<br>20080160000000<br>(a contabile<br>31/05/2019<br>31/05/2019                                                                       | 286772 EUR<br>286772 EUR<br>Data valuta<br>31/05/2019<br>31/05/2019                                                                                                    | Importo<br>-0,29<br>-0,29                                                                | Causale<br>26 BC<br>TRF                                                   | Descrizion<br>ID1110119<br>DEBITVISC                                                                  | e<br>1400178940R11TK                                                                                                    | EST BASELINE - DO NOT SIGN<br>F+1101191400178940SVWZ+TE'                                                                                                    | THANKS<br>ST BASELINE - D                                                     | IO NOT SIGN THAN | (5         |             | Stato<br>Contabile<br>Contabile                                                                               |
| nda: BQII<br>ra 02008<br>p 1T77J02<br>] Dat                                                                            | PE - MULTICANALE<br>- UNICREDIT SPA<br>20080160000000<br>(a contabile<br>31/05/2019<br>28/05/2019<br>28/05/2019                                                         | 286772 EUR<br>286772 EUR<br>Data valuta<br>31/05/2019<br>31/05/2019<br>28/05/2019                                                                                                    | Importo<br>-0,29<br>-0,29<br>-0,29<br>-0,34                                              | Causale<br>26 BC<br>TRF<br>26 BC                                          | Descrizion<br>ID1110119<br>DEBITVISC<br>ID1129119                                                     | e<br>1400178940R11TK<br>ARDI LUIGIERE1<br>1489630501R11st                                                                                                    | EST BASELINE - DO NOT SIGN<br>F+1101191400178940SVWZ+TE+<br>ring                                                                                                    | THANKS<br>ST BASELINE - D                                                     | IO NOT SIGN THAN | (8         |             | Stato<br>Contabile<br>Contabile<br>Contabile                                                                  |
| nda: BQII<br>:a 02008<br>9 1177302                                                                                     | PE - MULTICANALE<br>- UNICREDIT SPA<br>20080160000000<br>(a contabile<br>31/05/2019<br>28/05/2019<br>28/05/2019<br>28/05/2019                                           | DEMOMILANO 286772 EUR 286772 EUR 286772 EUR 31/05/2019 31/05/2019 28/05/2019 28/05/2019 28/05/2019                                                                                                    | Importo<br>-0,29<br>-0,29<br>-0,34<br>-0,34                                              | Causale<br>26 BC<br>TRF<br>26 BC<br>26 BC                                 | Descrizion<br>ID1110119<br>DEBITVISC<br>ID1129119<br>ID1120119                                        | e<br>1400178940R11TR<br>ARDI LUIGIEREI<br>1489630501R11st<br>14806039528R11pr                                                                                                    | EST BASELINE - DO NOT SIGN<br>F+1101191400178940SVWZ+TE<br>ring<br>rova psd                                                                                                    | THANKS<br>ST BASELINE - D                                                     | IO NOT SIGN THAN | (5         |             | Stato<br>Contabile<br>Contabile<br>Contabile<br>Contabile                                                     |
| nda: BQII<br>a 02008<br>b 1177J02<br>Dat                                                                               | PE - MULTICANALE<br>- UNICREDIT SPA<br>20080160000000<br>(a contabile<br>31/05/2019<br>28/05/2019<br>28/05/2019<br>28/05/2019                                           | DEMOMILANO 286772 EUR 286772 EUR 286772 EUR 31/05/2019 31/05/2019 28/05/2019 28/05/2019 28/05/2019 28/05/2019                                                                                                    | Importo<br>-0,29<br>-0,29<br>-0,34<br>-0,39<br>-0,39                                     | Causale<br>26 BC<br>TRF<br>26 BC<br>26 BC<br>26 BC<br>TRF                 | Descrizion<br>ID1110119<br>DEBITVISC<br>ID1129119<br>ID1120119<br>DEBITPasc                           | e<br>1400178940R11TI<br>ARDI LUIGIEREI<br>1489630501R13b<br>1480039528R11pr<br>uale BarbalaceEF                                                                                                    | EST BASELINE - DO NOT SIGN<br>F+1101191400178940SVWZ+TE<br>ring<br>rova psd<br>REF+1201191480099528SVWZ+                                                                                          | THANKS<br>ST BASELINE - D<br>PROVA PSD                                        | IO NOT SIGN THAN | (§         |             | Stato<br>Contabile<br>Contabile<br>Contabile<br>Contabile<br>Contabile                                        |
|                                                                                                    | PE - MULTICANALE<br>- UNICREDIT SPA<br>20080160000000<br>(a contabile<br>31/05/2019<br>28/05/2019<br>28/05/2019<br>28/05/2019<br>28/05/2019<br>28/05/2019               | DEMOMILANO  286772 EUR  Data valuta 31/05/2019 31/05/2019 28/05/2019 28/05/20 28/05/20 28/05/20 28/05/20 28/05/20 28/05/20 28/05/20 28/05/20 28/05/20 28/05/20 28/05/20 28/05/20 28/05/20 28/05/20 28/05/20 28/05/20 28/05/20 28/05/20 28/05/20 28/05/20 28/05/20 28/05/20 28/05/20 28/05/20 28/05/20 28/05/20 28/05/20 28/05/2 | Importo<br>-0,29<br>-0,29<br>-0,34<br>-0,39<br>-0,39<br>-0,39                            | Causale<br>26 BC<br>TRF<br>26 BC<br>26 BC<br>26 BC<br>TRF<br>TRF          | Descrizion<br>ID1110119<br>DEBITVISC<br>ID1129119<br>ID1120119<br>DEBITPasc<br>DEBITPasc              | e<br>1400178940R11TI<br>ARDI LUIGIEREI<br>1489630501R1st<br>1480099528R11pr<br>uale BarbalaceEF<br>uale BarbalaceEF                                                                                                    | EST BASELINE - DO NOT SIGN<br>F+1101191400178940SVWZ+TE<br>ring<br>rova psd<br>REF+1201191480099528SVWZ+<br>REF+1291191489630501SVWZ+                                                             | THANKS<br>ST BASELINE - D<br>PROVA PSD<br>STRING                              | IO NOT SIGN THAN | ۲ <u>۶</u> |             | Stato<br>Contabile<br>Contabile<br>Contabile<br>Contabile<br>Contabile<br>Contabile                           |
|                                                                                                    | PE - MULTICANALE<br>- UNICREDIT SPA<br>20080160000000<br>(a contabile<br>31/05/2019<br>28/05/2019<br>28/05/2019<br>28/05/2019<br>28/05/2019<br>28/05/2019<br>28/05/2019 | DEMOMILANO 286772 EUR 286772 EUR 286772 EUR 2805/2019 28/05/2019 28/05/20 28/05/20 28/05/20 28/05/20 28/05/20 28/05/20 28/05/20 28/05/20 28/05/20 28/05/20 28/05/20 28/05/20 28/05/20 28/05/20 28/05/20 28/05/20 28/05/20 28/05/20 28/05/20 28/05/20 28/05/20 28/05/20 28/05/20 28/05/20 28/05/20 28/05/2 | Importo<br>-0,29<br>-0,29<br>-0,34<br>-0,39<br>-0,39<br>-0,34<br>-0,34<br>-0,29          | Causale<br>26 BC<br>TRF<br>26 BC<br>26 BC<br>26 BC<br>TRF<br>TRF<br>26 BC | Descrizion<br>ID1110119<br>DEBITVISC<br>ID1129119<br>ID1120119<br>DEBITPasc<br>ID1110119              | e<br>1400178940R11TI<br>ARDI LUIGIEREI<br>1489630501R11st<br>1480099528R11pr<br>uale BarbalaceEF<br>uale BarbalaceEF<br>1430008612R1TI                                                                                                    | EST BASELINE - DO NOT SIGN<br>F+1101191400178940SVWZ+TE<br>ring<br>rova psd<br>REF+1201191480099528SVWZ+<br>REF+1291191489630501SVWZ+<br>EST BASELINE - DO NOT SIGN                               | THANKS<br>ST BASELINE - D<br>PROVA PSD<br>STRING<br>THANKS                    | IO NOT SIGN THAN | ٤          |             | Stato<br>Contabile<br>Contabile<br>Contabile<br>Contabile<br>Contabile<br>Contabile                           |
|                                                                                                    | PE - MULTICANALE<br>- UNICREDIT SPA<br>20080160000000<br>a contabile<br>31/05/2019<br>28/05/2019<br>28/05/2019<br>28/05/2019<br>28/05/2019<br>23/05/2019<br>23/05/2019  | DEMOMILANO 286772 EUR 286772 EUR 2010 2010 2010 2010 2010 2010 2010 201                                                                                                    | Importo<br>-0,29<br>-0,29<br>-0,34<br>-0,39<br>-0,39<br>-0,34<br>-0,39<br>-0,29<br>-0,29 | Causale<br>26 BC<br>TRF<br>26 BC<br>26 BC<br>TRF<br>7RF<br>26 BC<br>TRF   | Descrizion<br>ID1110119<br>DEBITVISC<br>ID1129119<br>ID1120119<br>DEBITPasc<br>ID1110119<br>DEBITVISC | e<br>1400178940R11TI<br>ARDI LUIGIERET<br>1489630501R11st<br>1480009528R1fpr<br>1480009528R1fpr<br>1480009528R1fpr<br>1480009528R1fpr<br>1430008612R11TI<br>1430008612R11TI                                                                                                    | EST BASELINE - DO NOT SIGN<br>F+1101191400178940SVWZ+TE<br>ring<br>rova psd<br>REF+1201191480099528SVWZ+<br>REF+1291191489630501SVWZ+<br>EST BASELINE - DO NOT SIGN<br>101191430008612SVWZ+TEST I | THANKS<br>ST BASELINE - D<br>PROVA PSD<br>STRING<br>THANKS<br>BASELINE - DO N | IO NOT SIGN THAN | (S         |             | Stato<br>Contabile<br>Contabile<br>Contabile<br>Contabile<br>Contabile<br>Contabile<br>Contabile              |
| <br>anda: BQII<br>a 02008<br>p 177702<br>Dati<br>Dati<br>1<br>1<br>1<br>1<br>1<br>1<br>1<br>1<br>1<br>1<br>1<br>1<br>1 | PE - MULTICANALE<br>- UNICREDIT SPA<br>200801600000000<br>a contabile<br>31/05/2019<br>28/05/2019<br>28/05/2019<br>28/05/2019<br>28/05/2019<br>23/05/2019<br>23/05/2019 | DEMOMILANO<br>286772 EUR<br>Data valuta<br>31/05/2019<br>31/05/2019<br>28/05/2019<br>28/05/2019<br>28/05/2019<br>28/05/2019<br>23/05/2019<br>23/05/2019                                                                                                    | Importo<br>-0,29<br>-0,29<br>-0,34<br>-0,39<br>-0,39<br>-0,39<br>-0,34<br>-0,29<br>-0,29 | Causale<br>26 BC<br>TRF<br>26 BC<br>26 BC<br>TRF<br>26 BC<br>TRF          | Descrizion<br>ID1110119<br>DEBITVISC<br>ID1129119<br>ID1120119<br>DEBITPasc<br>ID1110119<br>DEBITVISC | e<br>1400178940R11Ti<br>ARDI LUGIEREF<br>1489630501R11st<br>1480099528R11pr<br>1480099528R11pr<br>1480009528R11pr<br>1430008612R11Ti<br>1430008612R11Ti<br>1430008612R11Ti<br>1430008612R11Ti<br>1430008612R11Ti<br>1430008612R11Ti<br>1430018612R11Ti<br>1430018612R11Ti<br>1430018612R11Ti<br>1430018612R11Ti<br>1430018812R11Ti<br>1430018812R111Ti<br>1430018812R111Ti<br>1430018812R111Ti<br>1430018812R111Ti<br>1430018812R111Ti<br>1430018812R111Ti<br>1430018812R111Ti<br>1430018812R111Ti<br>1430018812R111Ti<br>1430018812R111Ti<br>1430018812R111Ti<br>14300188111Ti<br>14300188111Ti<br>14300188111Ti<br>14300188111Ti<br>1430018811111Ti<br>1430018810111111111111111011111111111111 | EST BASELINE - DO NOT SIGN<br>F+1101191400178940SVWZ+TE<br>ring<br>rova psd<br>REF+1201191480099528SVWZ+<br>REF+1291191489630501SVWZ+<br>EST BASELINE - DO NOT SIGN<br>101191430008612SVWZ+TEST [ | THANKS<br>ST BASELINE - D<br>PROVA PSD<br>STRING<br>THANKS<br>BASELINE - DO N | O NOT SIGN THAN  | (S         | Totale dare | Stato<br>Contabile<br>Contabile<br>Contabile<br>Contabile<br>Contabile<br>Contabile<br>Contabile<br>Contabile |

Inzionalità **Raggruppa** è trasversale per e le aree della sezione Conti Correnti /imenti, Saldi, Estratti Conto, Saldi per ta) ed è pre-selezionata di default nella rmata di ricerca.

#### ua funzione è di raccogliere i dati geneizzandoli per Cliente, Banca e porto di conto corrente.

cerca con il flag attivo sulla funzionalità sruppa permette una visualizzazione informazioni come nell'esempio tato in immagine a sx.

> La funzionalità Raggruppa ha lo scopo e l'utilità di facilitare una rapida consultazione dei dati organizzandoli per categorie.

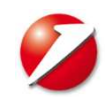

Δ

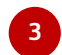

### Focus sulla funzionalità Raggruppa (2/2)

| ltro Applicato         |                          |                            |                  |             |                                  |         |             |                      |
|------------------------|--------------------------|----------------------------|------------------|-------------|----------------------------------|---------|-------------|----------------------|
| sta movimenti          |                          |                            |                  |             |                                  |         |             |                      |
| Azienda                | Nome banca               | Numero conto               | Data contabile   | Data valuta | Descrizione                      | Causale | Importo Div | Stato                |
| MULTICANALE DEMOMILANO | UNICREDIT SPA            | IT77J020080160000000286772 | 31/05/2019       | 31/05/2019  | DEBITVISCARDI LUIGIEREF+11011914 | TRF     | -0,29 EUR   | Contabile MT         |
| MULTICANALE DEMOMILANO | UNICREDIT SPA            | IT77J020080160000000286772 | 31/05/2019       | 31/05/2019  | ID11101191400178940RI1TEST BASEL | 26 BC   | -0,29 EUR   | Contabile            |
| MULTICANALE DEMOMILANO | UNICREDIT SPA            | IT77J020080160000000286772 | 28/05/2019       | 28/05/2019  | ID11291191489630501RI1string     | 26 BC   | -0,34 EUR   | Contabile            |
| MULTICANALE DEMOMILANO | UNICREDIT SPA            | IT77J020080160000000286772 | 28/05/2019       | 28/05/2019  | DEBITPasquale BarbalaceEREF+1201 | TRF     | -0,39 EUR   | Contabile MT         |
| MULTICANALE DEMOMILANO | UNICREDIT SPA            | IT77J020080160000000286772 | 28/05/2019       | 28/05/2019  | DEBITPasquale BarbalaceEREF+1291 | TRF     | -0,34 EUR   | Contabile MT         |
| MULTICANALE DEMOMILANO | UNICREDIT SPA            | IT77J020080160000000286772 | 28/05/2019       | 28/05/2019  | ID11201191480099528RI1prova psd  | 26 BC   | -0,39 EUR   | Contabile            |
| MULTICANALE DEMOMILANO | UNICREDIT SPA            | IT77J020080160000000286772 | 23/05/2019       | 23/05/2019  | ID11101191430008612RI1TEST BASEL | 26 BC   | -0,29 EUR   | Contabile            |
| MULTICANALE DEMOMILANO | UNICREDIT SPA            | IT77J020080160000000286772 | 23/05/2019       | 23/05/2019  | DEBITViscardi LuigiEREF+11011914 | TRF     | -0,29 EUR   | Contabile MT         |
|                        | Annign ger<br>Annign ger |                            | 20 righe per pag | ina 🔻       |                                  |         | (8 eleme    | nti / U selezionati, |
|                        |                          |                            |                  |             |                                  |         |             |                      |

#### elezione della funzionalità

Jppa consente di ottenere in co report tutti i dati ricercati, ve i campi: Clienti, Banca e Corrente sono visualizzati in ne. facilitando quindi Jali esportazioni in xls in ità diretta senza doverle e per ogni singolo Cliente, e Conto. (vedi immagine)

*minazione del flag da* gruppa è utile quindi l'esportazione dei flussi cel.

La disabilitazione della funzione Raggruppa è quindi utile anche nel caso si effettuino ricerche il cui esito superi i 2000 movimenti di conto corrente. Infatti, nel caso in cui sia attiva la selezione Raggruppa, al superamento del limite di ricerca previsto apparirà questo messaggio:

#### < Movimenti - Lista

0 4 Timeout di sessione 1m : 57s

Attenzione, sono presenti errori nella pagina:

(1) Il numero di elementi estratti (2081) secondo i criteri impostati è eccessivo. Il numero massimo di elementi ammesso è 2000. Si prega di ridurre i criteri di ricerca

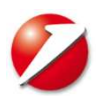

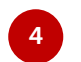

# Movimenti e Saldi, campi di ricerca personalizzati

| Area Movin                                                                                   | nenti:                                                                                                    |                                                                                                    |
|----------------------------------------------------------------------------------------------|----------------------------------------------------------------------------------------------------|----------------------------------------------------------------------------------------------------|
| Tipologia filtro<br><b>Data da</b><br>Raggruppa<br>Visualizza saldi<br>Includi mov. intraday | Data ricezione     Data contabile     Deta a     16/10/2019     Deta a     16/10/2019     Deta a                                                                                                    | Nell'area <b>Movimenti</b> la funzione <b>Visualizza Saldi</b> se<br>attivata permette di visualizzare il <b>*Saldo liquido</b> e il<br><b>*Saldo liquido Calcolato</b> .                                                                                                    |
| *Saldo Liquido:<br>*Saldo liquido (<br>momento della<br>conto che abbia<br>già precedenter   | mporto presente nel flusso di rendicontazione CBI.<br><b>alcolato:</b> importo del saldo liquido calcolato dinamicamente dal sistema al<br>richiesta, tenendo conto sia dei saldi ricevuti dalla banca sia dei movimenti di<br>no data valuta antergata e che pertanto vadano a modificare consistenze di saldo<br>mente definite.                                                                                                    | Ciò significa che in caso di ricezione di flussi contenenti<br>movimenti con data valuta precedente, i saldi liquidi<br>calcolati relativi verranno coerentemente aggiornati,<br>pertanto risulteranno modificati rispetto ai giorni<br>precedenti e diversi rispetto al saldo liquido ricevuto che,<br>essendo un dato storico rimane inalterato. |
| Area Saldi:<br>< Saldi - Lista<br>> Filtro Applicato                                         | Timeout di sessione 4m : 28s  🖗                                                                                                    | Nell' <b>Area Saldi</b> , la ricerca permette di visualizzare in<br>forma <b>Raggruppata</b> per azienda e conti, <b>i saldi</b>                                                                                                    |
| azienda: BQIPE - MULTICANALE DI                                                              | romilano                                                                                                    | scelta nella schermata di ricerca e con la data di<br>riferimento indicata e in diversa valuta.                                                                                                    |
| Banca 02008 - UNICREDIT SPA<br>Numero conto<br>IT77J020080160000000286772                    | Dire         Data contabile         Data utimo movimento         Saldo contabile         Saldo contabile calcolato         Saldo liquido ricevuto         Saldo liquido calcolato           EUR         15/10/2019         27/09/2019         1.311/20         1.311/20         1.311/20         1.311/20           Totale EUR         1.311/20         1.311/20         1.311/20         1.311/20         1.311/20           Univ         Totale EUR         1.311/20         1.311/20         1.311/20         1.311/20 | Data contabile a 16/10/2019 📄<br>Calcola come 🔽                                                                                                    |
| ÷                                                                                            | Totale EUR 1.311,20 1.311,20 1.311,20 1.311,20                                                                                                    | Visualizza totali  Unica videata Includi mov. intraday                                                                                                    |

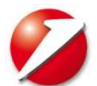

## Estratto Conto, campi di ricerca personalizzati

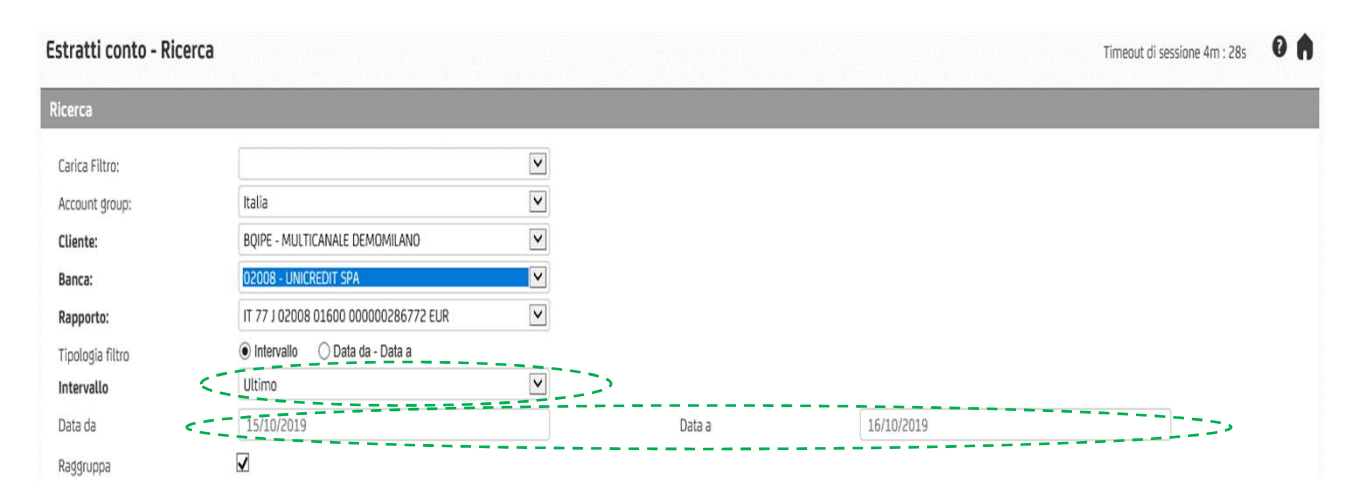

### Lista di dettaglio con funzionalità Raggruppa:

#### Azienda: BQIPE - MULTICANALE DEMOMILANO

| Numero conto              | Div | Data estratto conto | Nr  | Saldo apertura | Saldo chiusura | Stato        |
|---------------------------|-----|---------------------|-----|----------------|----------------|--------------|
| T77J020080160000000286772 | EUR | 15/10/2019          |     | 1.311,20       | 1.311,20       | Contabile    |
| T77J020080160000000286772 | EUR | 15/10/2019          | 193 | 1.311,20       | 1.311,20       | Contabile MT |
| T77J020080160000000286772 | EUR | 14/10/2019          |     | 1.311,20       | 1.311,20       | Contabile    |
| 77J020080160000000286772  | EUR | 14/10/2019          | 192 | 1.311,20       | 1.311,20       | Contabile MT |
| 77J020080160000000286772  | EUR | 11/10/2019          |     | 1.311,20       | 1.311,20       | Contabile    |
| 77J020080160000000286772  | EUR | 11/10/2019          | 191 | 1.311,20       | 1.311,20       | Contabile MT |
| 77J020080160000000286772  | EUR | 10/10/2019          |     | 1.311,20       | 1.311,20       | Contabile    |
| 77J020080160000000286772  | EUR | 10/10/2019          | 190 | 1.311,20       | 1.311,20       | Contabile MT |
| 77J020080160000000286772  | EUR | 09/10/2019          |     | 1.311,20       | 1.311,20       | Contabile    |
| 77J020080160000000286772  | EUR | 09/10/2019          | 189 | 1.311,20       | 1.311,20       | Contabile MT |

Nell'Area Estratto Conto, è possibile selezionare un intervallo ovvero, un periodo di tempo prestabilito che corrisponde:

- al giorno odierno,
- al precedente,
- all'ultima settimana,
- all'ultimo mese
- agli ultimi 90 gg

Oppure in un intervallo di due date scelte dal cliente.

Da - A

La ricerca valorizza nella data indicata il saldo di apertura e il saldo di chiusura raggruppate per Azienda Cliente, Banca e Conto Corrente.

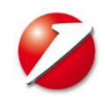

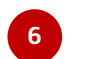

### Campi di ricerca personalizzati

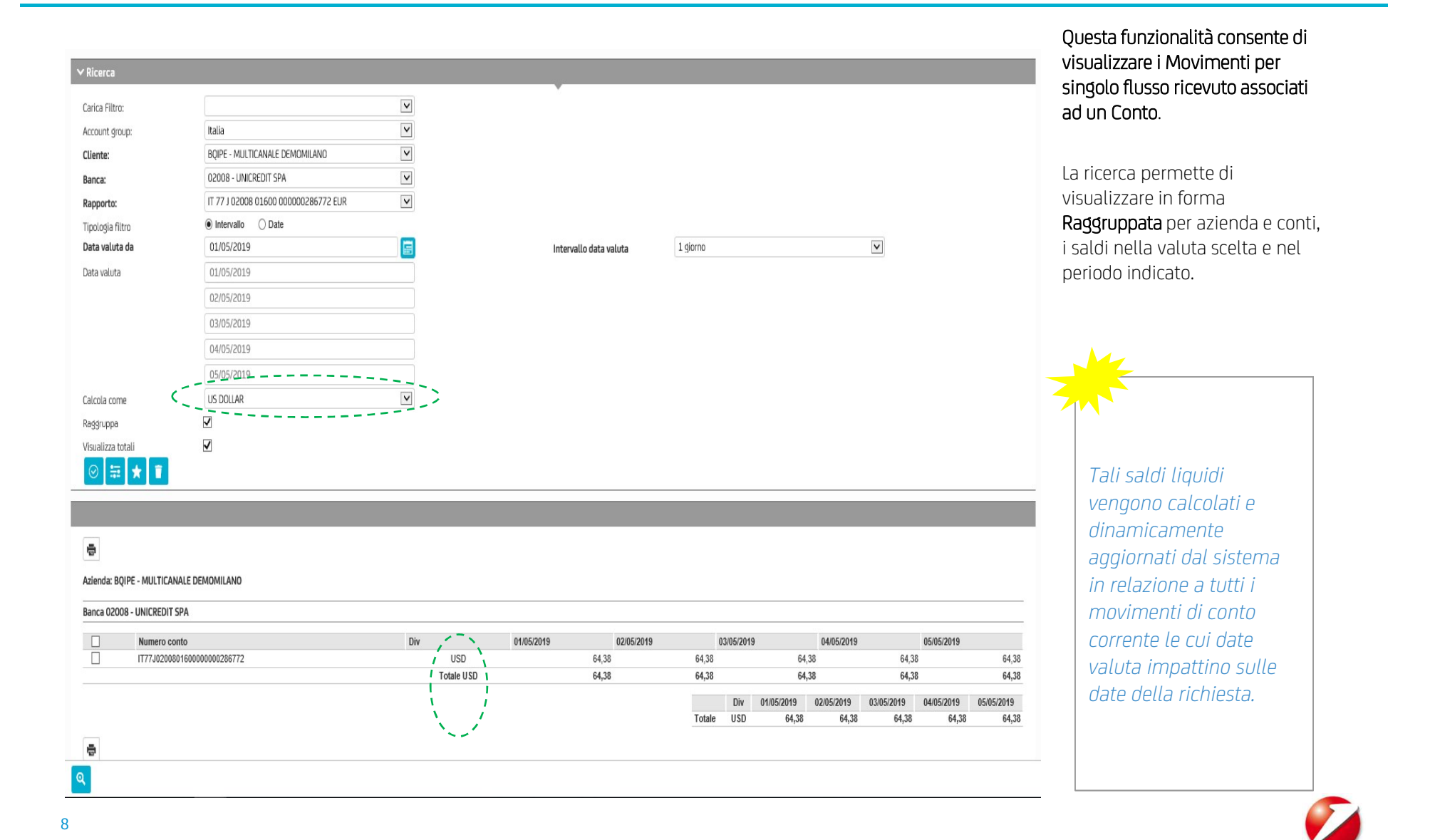